## How-To Purchase and Use a VIN Based wiTECH 2.0 Subscription – Aftermarket

1026 Sophie Paudat Wed, Nov 30, 2022 wiTECH 2.0 Public Articles - Aftermarket 23660

For Aftermarket Users ONLY

## Introduction

This article demonstrates the steps required to purchase wiTECH 2.0 VIN subscriptions. A wiTECH 2.0 VIN Subscription costs \$40 for a duration of one month and it allows to connect to that vehicle V addition to the time-based subscriptions such as 3-Day, Monthly and Yearly subscriptions that are already offered.

Please note that you still need to purchase a TechAuthority subscription for accessing service information and othe Flash Subscription for Vehicle ECU Flash.

## How-To Purchase a wiTECH 2.0 VIN Subscription

- 1. Go to the Mopar Technical Service Portal website at: https://mopartsp.com/
- 2. Select "AFTERMARKET"
- 1. If you don't already have a Mopar Technical Service Portal account, select the link to

"Register" and complete the registration process.

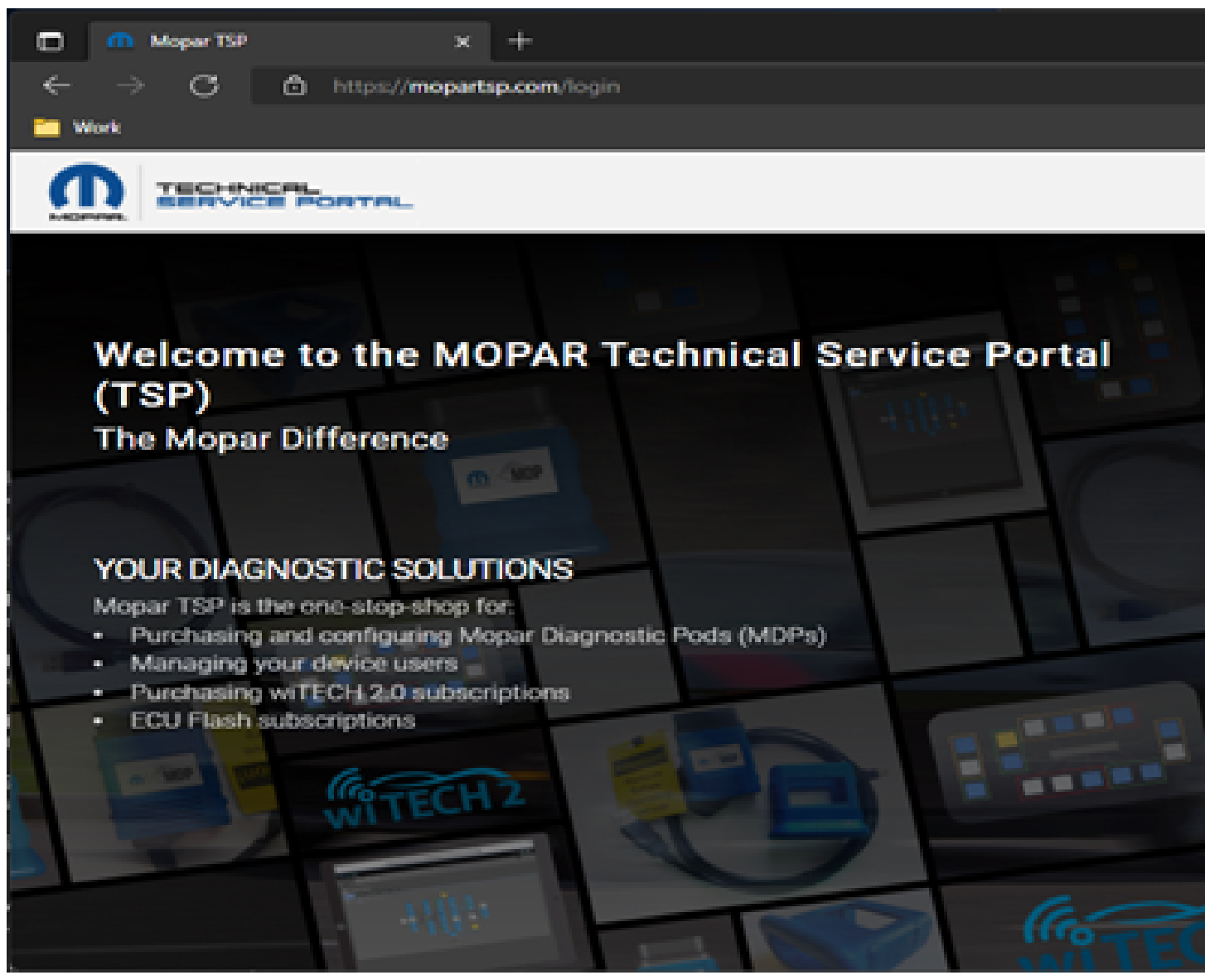

3. Enter your login credentials and select "LOGIN".

4. If required, complete the 2 Step challenge, and select "CONFIRM".

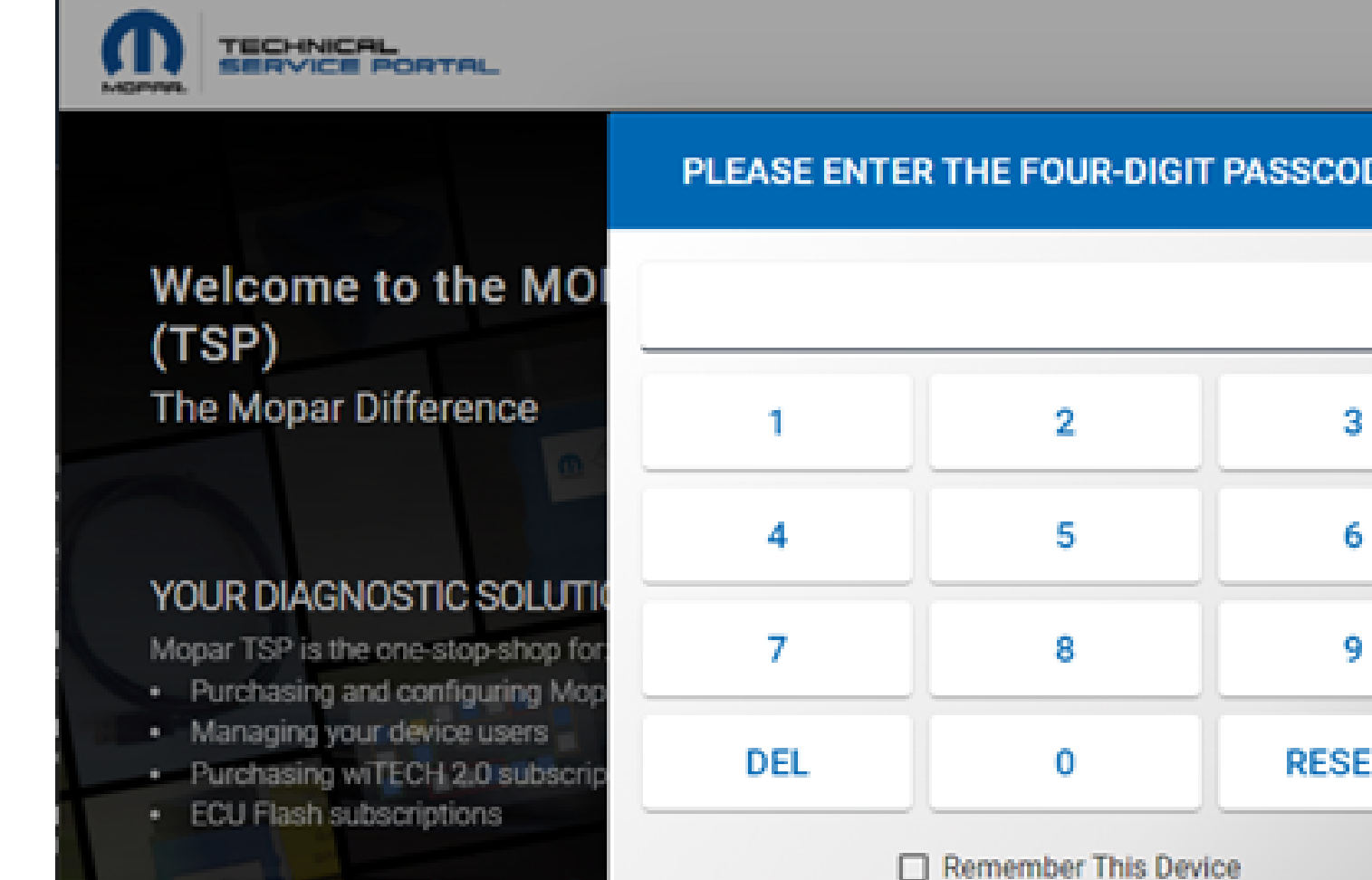

CANCEL

CONFIRM

X.

https://mopartsp.com/login

+

5. Select "PURCHASE" from the left menu.

Moper TSP

 $\mathcal{C}$ 

Work

| Moper TSP | _          | × +              |                          |            |                    |                 |
|-----------|------------|------------------|--------------------------|------------|--------------------|-----------------|
| ← → O<br> | 🗂 https:/  | //mopartsp.com/d | iagnostic/devices?uui    | d=84ce6de6 | 91e5-436           | и-6438-25041697 |
|           | PORTA      | -                | FCA                      |            | •                  |                 |
| ••• <     | DE         | VICES            | WITECH 2.0 SUBSCRIPTIONS |            | TECH AUTHORITY SUI |                 |
| DASHBOARD | Diagnos    | tic Devices      |                          |            |                    |                 |
| PURCHASE  | Filter     |                  |                          |            |                    |                 |
| ORDERS    | ALIAS      | DEVICE TYPE      |                          | SERIAL N   | UMBER              |                 |
| <b>.</b>  | N/A        | microPod II      |                          | WSP-       |                    |                 |
| ACCOUNT   | N/A        | MOPAR Diagnost   | ic Pod - wiTECH          | MDP-       |                    |                 |
| SUPPORT   | N/A        | J2534 Device     |                          |            |                    |                 |
|           |            |                  | ltems pe                 | r page: 10 | ÷                  | 1 = 3 of 3      |
|           | WSP-       |                  |                          |            |                    |                 |
|           | ALIAS: N// | A                |                          |            |                    |                 |

6. Select "WITECH 2.0 VIN SUBSCRIPTIONS" from the top menu -> Click "BUY NOW" to purchase a wiTECI

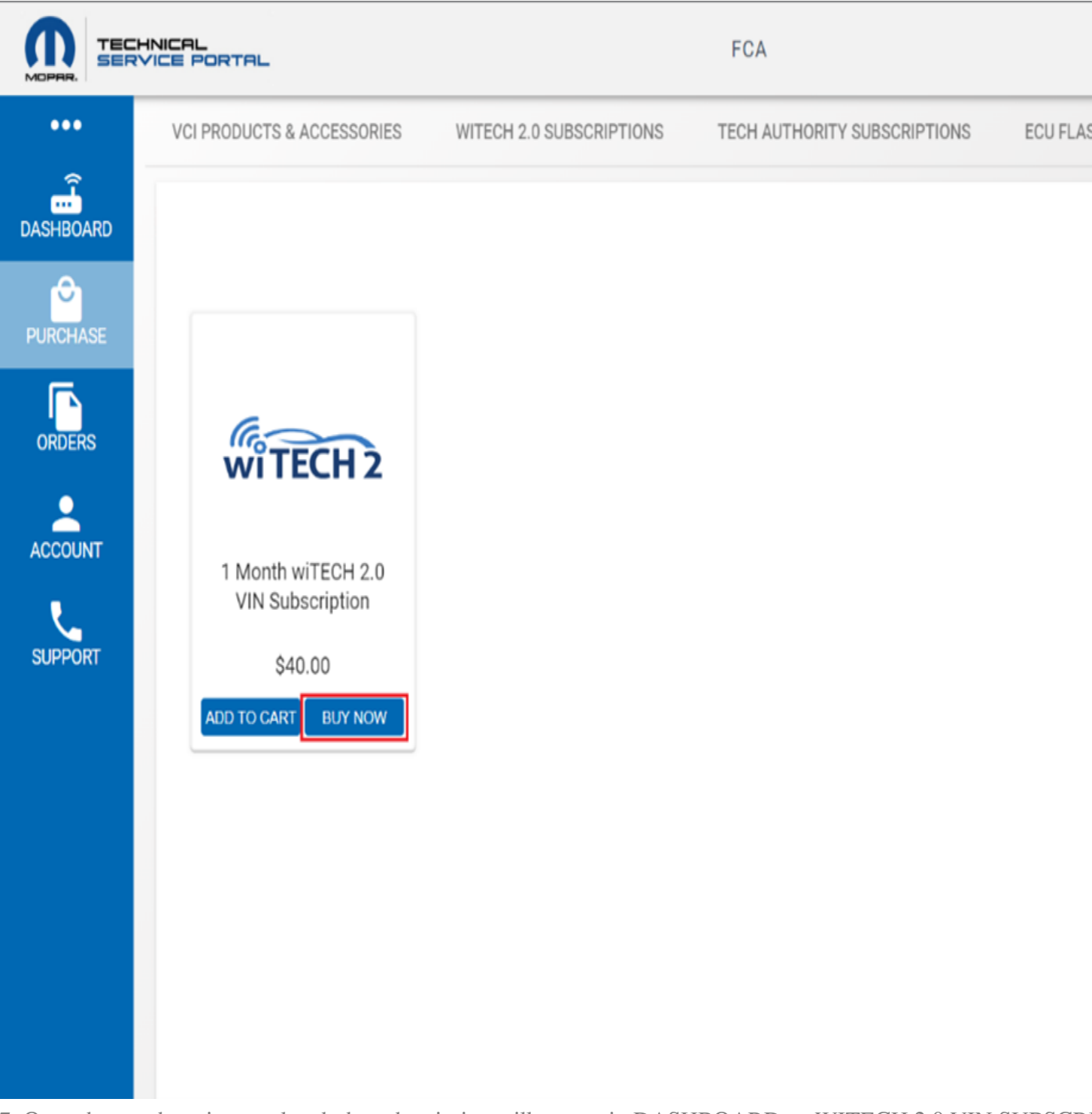

7. Once the purchase is completed, the subscription will appear in DASHBOARD -> WITECH 2.0 VIN SUBSCRIPTION SUBSCRIPTION S

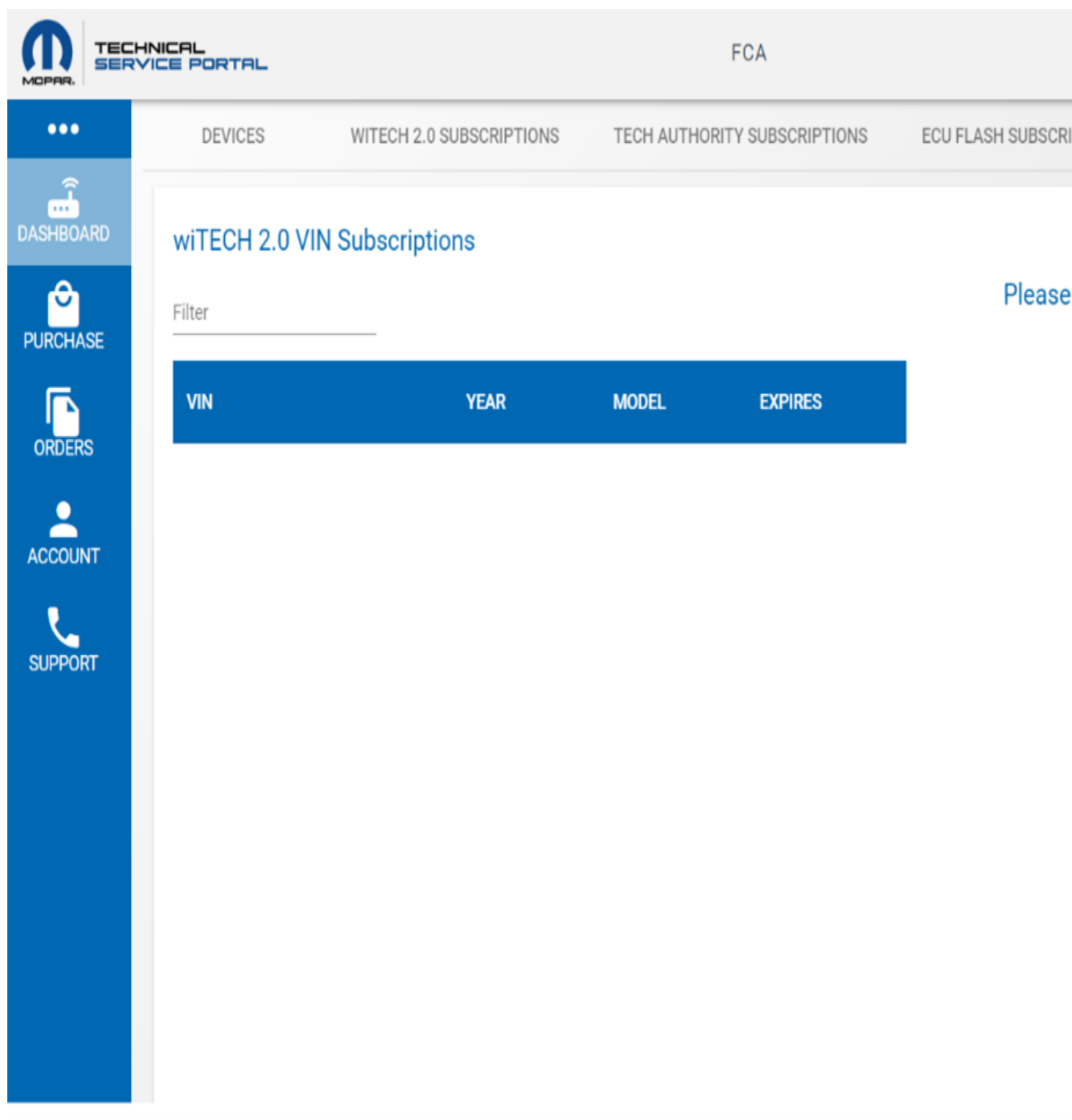

8. Login to the wiTECH 2.0 Application and navigate to the vehicle selection page. The wiTECH 2.0 Subscription and click on the "Activate Subscription" button to assign the subscription to the VIN of the vehicle connected to the

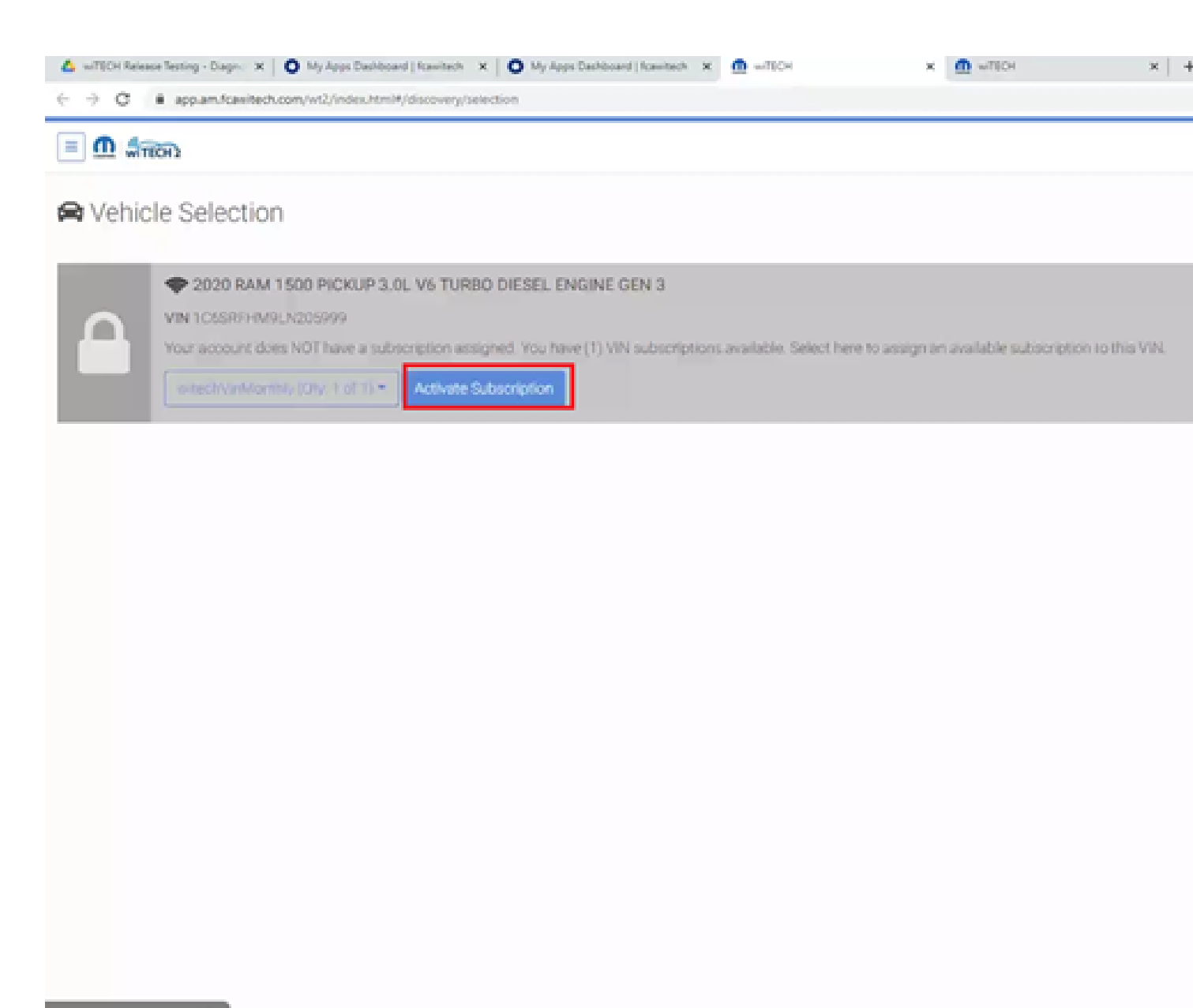

## DN (EXTERNAL) 🔌

9. Once the subscription is activated, you can see the subscription expiration date and time on the vehicle selection

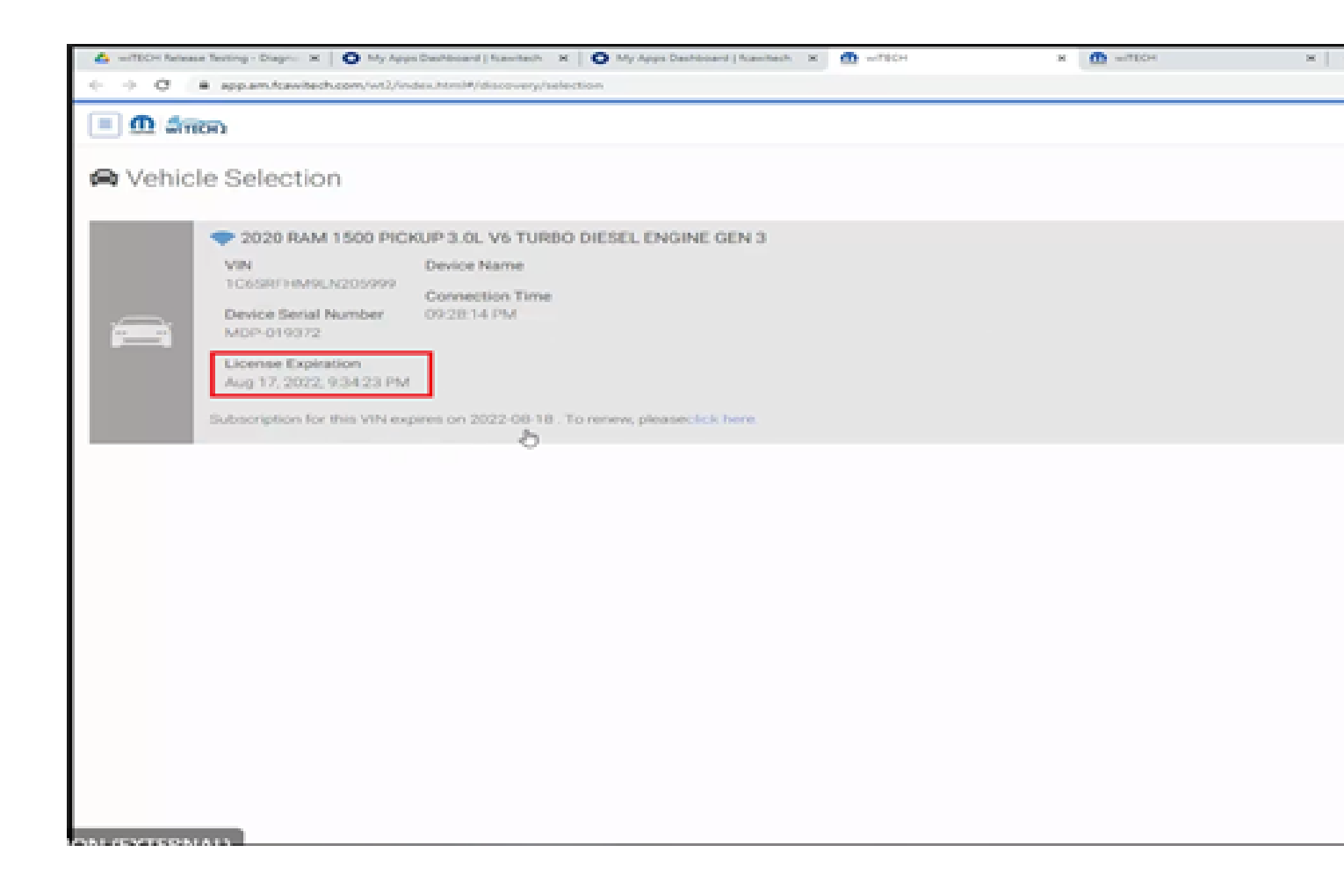

10. You can also see the VIN assigned to the subscription with the expiration date and time listed in the MTSP will

| ERVICE PORTAL |                          | WITECH                       |                         |                          |  |  |  |
|---------------|--------------------------|------------------------------|-------------------------|--------------------------|--|--|--|
| DEVICES       | WITECH 2.0 SUBSCRIPTIONS | TECH AUTHORITY SUBSCRIPTIONS | ECU PLASH SUBSCRIPTIONS | WITECH 2.0 VIN SUBSCRIPT |  |  |  |
| wiTECH 2.0    | VIN Subscriptions        |                              |                         |                          |  |  |  |
| Filter        |                          |                              |                         | Plea                     |  |  |  |
| VIN           | YEAR                     | MODEL                        | DPIRES                  |                          |  |  |  |
| 1C658FHM9UN20 | 5999 2020                | DT                           | 08/17/22 09:34 PM       |                          |  |  |  |
|               | items per page: 10       |                              |                         |                          |  |  |  |
|               |                          |                              |                         |                          |  |  |  |
|               |                          |                              | Ŀ,                      |                          |  |  |  |
|               |                          |                              |                         |                          |  |  |  |
|               |                          |                              |                         |                          |  |  |  |
|               |                          |                              |                         |                          |  |  |  |
|               |                          |                              |                         |                          |  |  |  |
|               |                          |                              |                         |                          |  |  |  |
|               |                          |                              |                         |                          |  |  |  |

Online URL: <u>https://kb.fcawitech.com/article/how-to-purchase-and-use-a-vin-based-witech-2-0-subscription-aftermarket-1026.html</u>